## Uppgradera firmware på SpeechMike III

Detta görs via applikationen Philips Device Control Center, finns på CD som följde med SpeechMike vid leverans. Eller går att ladda ner från Ricoh's ftp eller Philips hemsida. Firmware finns på Ricoh's ftp att ladda hem.

Starta Philips Speech Device Control Center och följ följande steg.

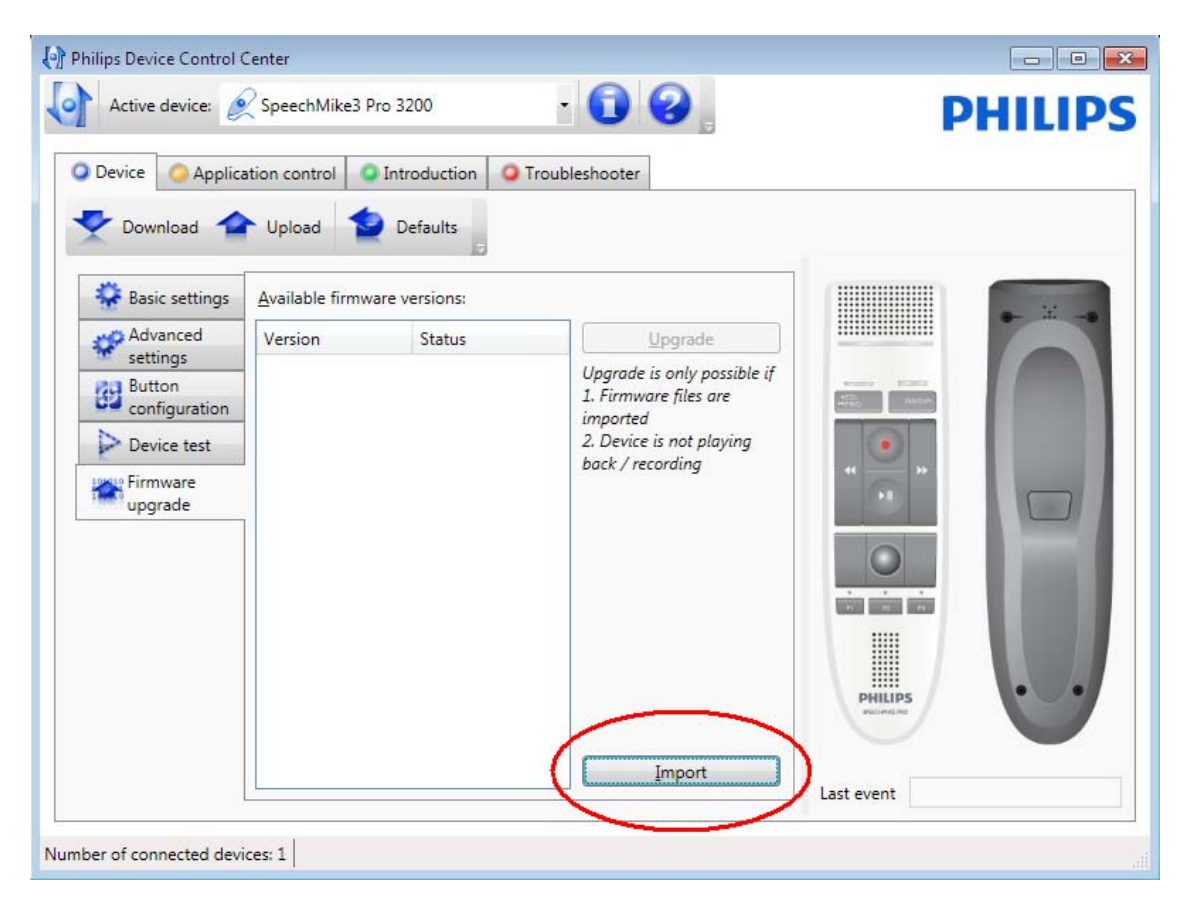

Klicka på import och bläddra fram till katalogen där firmware filen ligger.

| ▲ I Dator           | - |
|---------------------|---|
| Elevent disk (C:)   |   |
| ▷ 👝 Lokal disk (D:) |   |
| DVD-RW-enhet (E:)   | = |
| PKBACK# 001 (F:)    |   |
| 32                  |   |
| Asvnja              |   |
| EW 1.11             |   |
|                     | - |

## Klicka på OK

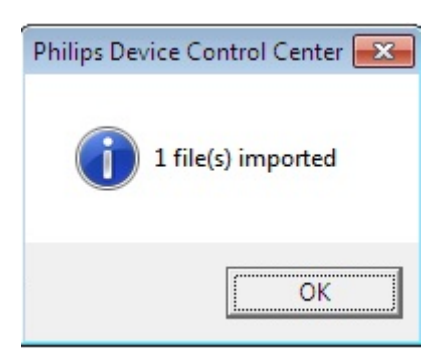

Markera filen och klicka på Upgrade.

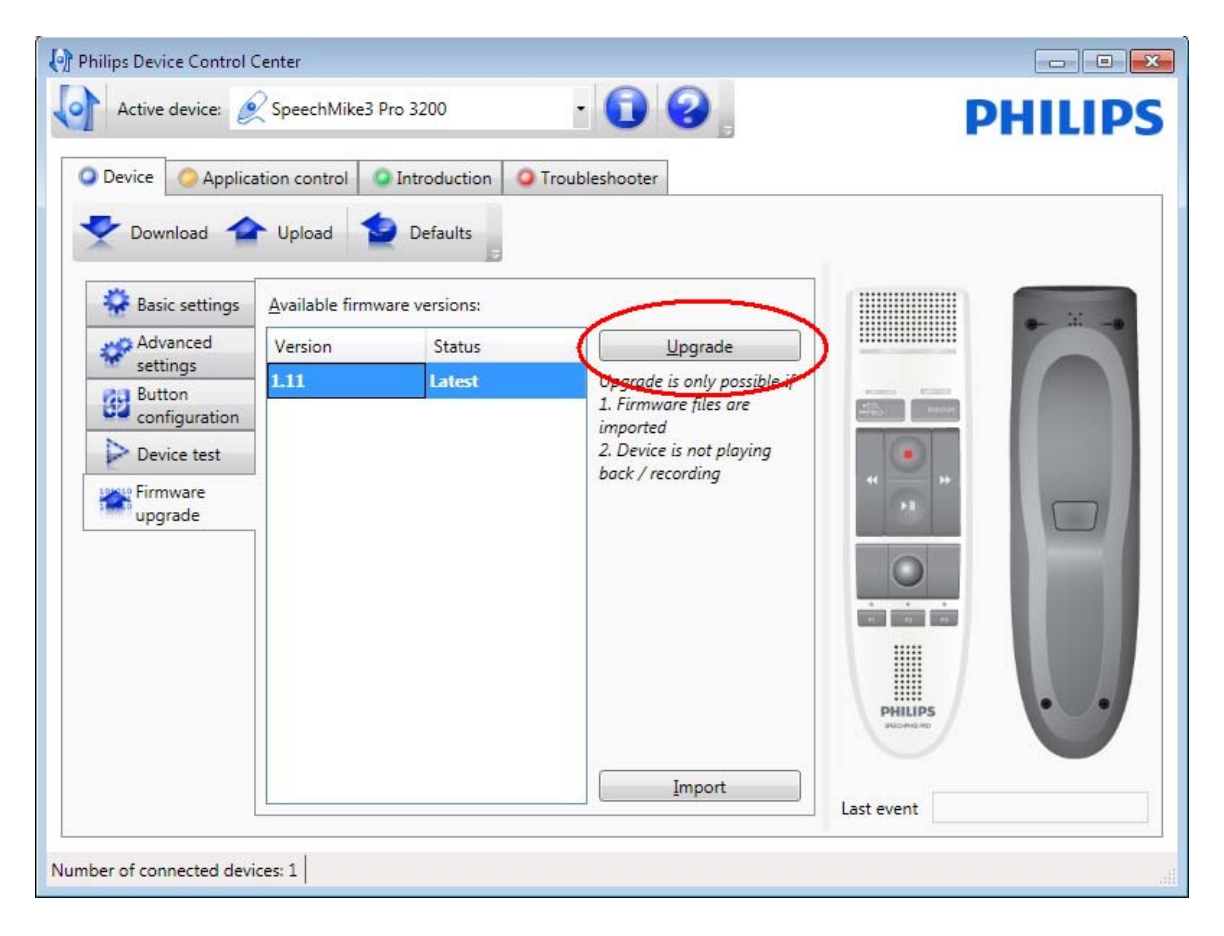

Koppla inte ifrån SpeechMiken före nedan bild har försvunnit.

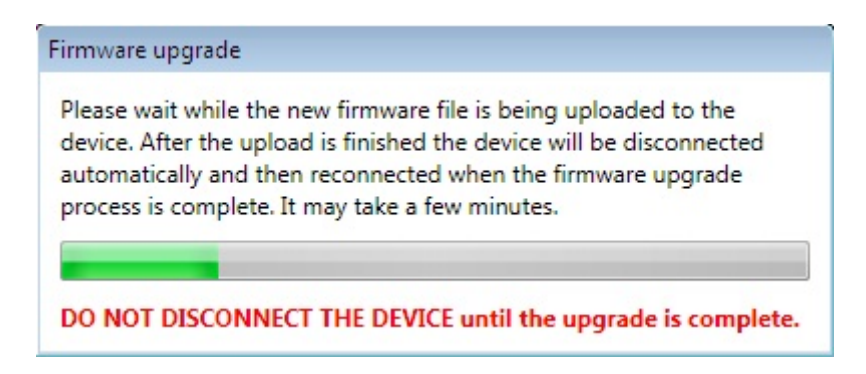